**Operating instructions** 

## LEAK C GUARD BASIC

2-channel district and local heating pipe monitoring device

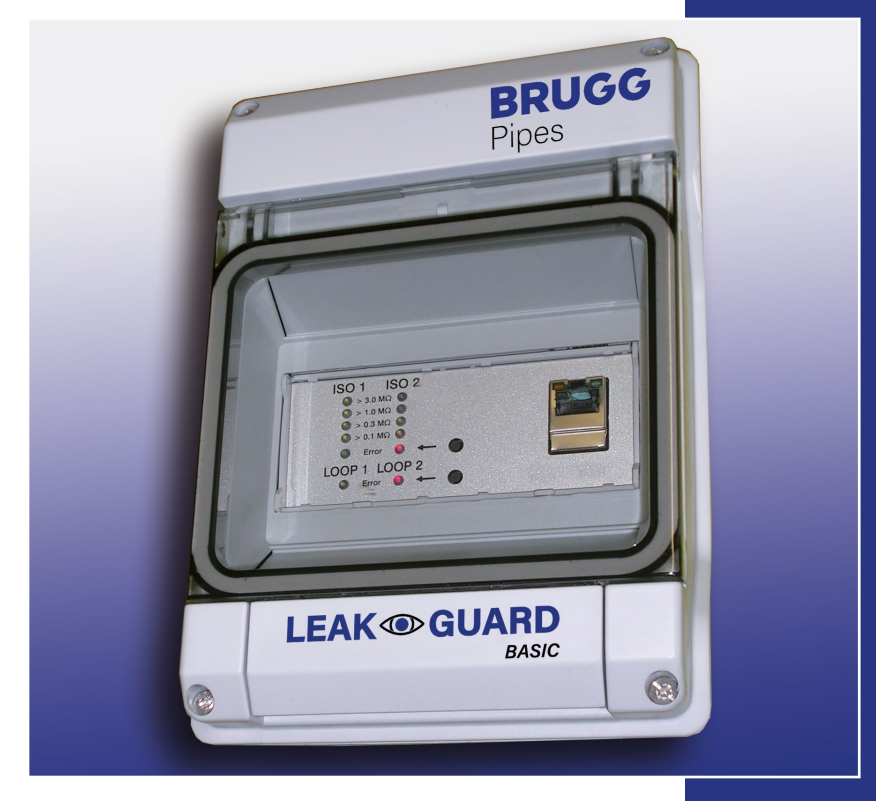

BRUGG Pipes

BA 076344.020/01.21 CH

## **Table of contents**

| Technical data                                | 3    |
|-----------------------------------------------|------|
| Ordering information                          | 3    |
| General information                           | 4    |
| Proper use                                    | 4    |
| Safety instructions                           | 5    |
| Installation                                  | 6    |
| Mounting                                      | 6    |
| Electrical connection                         | 6    |
| Function/Commissioning                        | 7    |
| Display and control field                     | 7    |
| Commissioning                                 | 8    |
| LEAKGUARD BASIC factory settings              | 8    |
| LEAKGUARD BASIC function                      | 8    |
| Meaning of LEDs                               | 8    |
| Acknowledging alarm                           | 9    |
| Deactivating measurement for service purposes | 9    |
| Reset to factory settings                     | . 10 |
| LEAKGUARD BASIC configuration                 | . 10 |
| Menu                                          | . 10 |
| Measurements menu item                        | . 12 |
| History menu item                             | .14  |
| Settings menu item                            | . 16 |
| Network setting menu item                     | . 18 |
| Reset to factory settings                     | . 19 |
| EU Declaration of Conformity                  | 20   |

Important!

All safety instructions must be read and observed before commissioning!

© 2021 BRUGG Rohrsystem AG. This operating manual may not be reproduced or made available to third parties, either in whole or in part, without special permission from BRUGG Rohrsystem AG.

## **Technical data**

| Supply voltage                 | 90 250 V AC, 50 60 Hz                                                                                                    |
|--------------------------------|----------------------------------------------------------------------------------------------------|
| Power consumption              | max. 5 W                                                                                                    |
| Number of measurement channels | 2 (e.g. for flow and return of a district heating line)                                                                                                    |
| Insulation measuring range     | $0 \ \ 10 \ M\Omega$ Error: 3% from measured value $\pm 10 \ k\Omega$ absolute                                                                                                    |
| Loop measuring range           | $0 \ \ 19.99 \ k\Omega$ Error: 3% from measured value $\pm 0.02 k\Omega$ absolute                                                                                                    |
| Measuring section              | Brandes $\leq$ 3,000 m, Nordic $\leq$ 3,000 m                                                                                                    |
| Length calculation             | Yes, for NiCr                                                                                                    |
| Measurement voltage            | Typ. 24 V DC                                                                                                    |
| Display                        | 1 LED bar display for "ISO measured value" per<br>measurement channel<br>1 LED signal for "Loop fault" per measurement channel                                                                    |
| On-site operation              | <ol> <li>button each for "ISO alarm" and "Loop fault" acknowl-<br/>edgement</li> <li>Ethernet interface for device configuration, limit value set-<br/>ting and measured value readout</li> </ol> |
| Safety output contacts         | 1 potential-free changeover contact for:<br>"ISO alarm" and "Loop fault"                                                                                                    |
| Max. switching voltage:        | 250 V AC, max. switching current: 1 A AC                                                                                                    |
| Interfaces                     | Ethernet 10/100 Mbit/s, temporary for configuration                                                                                                    |
| Operating temperature          | -5 °C +40 °C                                                                                                    |
| Permissible humidity           | 0 50% at 40°C, 0 briefly 100% at 25°C                                                                                                    |
| Housing protection class       | IP 54                                                                                                    |
| Application area               | Indoors and protected outdoor installation according to DIN<br>VDE 0100 Section 737<br>Residential and commercial areas as well as for small<br>businesses                                        |
| Housing measurements           | 146 x 111 x 238 mm (W x H x D)                                                                                                    |

#### LEAKGUARD BASIC

### **Ordering information**

2-channel district and local heating pipe monitoring device with pipe connection monitoring system, display field and signal output via potential-free contacts

LEAKGUARD BASIC (maximum length of measuring section NiCr/Cu 3,000 m) Order no. 1088865

## General

These operating instructions are intended to make it easier to familiarise yourself with the product. They contain important information on how to use the product safely, properly and economically.

The operating instructions must be supplemented with instructions based on existing national regulations for accident prevention and environmental protection.

# The operating instructions must be read and followed by every person who is entrusted with working with/on the device, e.g. during installation, maintenance and troubleshooting.

In addition to the operating instructions and the binding accident prevention regulations applicable in the country of use and at the place of use, the recognised technical regulations for safe and professional work must also be observed.

## **Proper use**

The LEAKGUARD BASIC district heating monitoring device is designed for measuring insulation and loop resistance to detect leaks in pipe systems.

For configuration, the device can be connected to a PC (laptop) via the Ethernet interface. **Integration into a network in not permitted.** 

Any other use is considered improper. The manufacturer is not liable for any damage resulting from this; the risk is borne solely by the user!

## Safety instructions

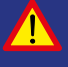

#### Important!

Safety instructions must be read and observed before commissioning!

• The operating instructions must always be available at the place of use of the product.

#### Accident prevention

Before assembling and disassembling the device and before opening the device housing, disconnect all areas from voltage!

- Only use the device in a technically perfect condition, as well as for its intended purpose, in a safety-conscious and risk-conscious manner and in compliance with the operating instructions.
- Do not make any changes to the device.
- Assembly, maintenance and repair work may only be carried out by trained staff.
- Only use original BRUGG spare parts.

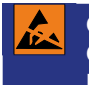

#### CAUTION!

Observe handling instructions. Electrostatically sensitive components.

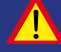

#### CAUTION!

The installation location of the device should have an overall lightning protection concept which considers the power supply as well as data and telecommunication lines.

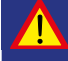

#### CAUTION!

Never apply external voltages to the test leads.

## Installation

### Mounting

The LEAKGUARD BASIC is situated in a wall-mounted housing and is attached to the wall with three screws. After assembly, the screw heads must be sealed with the enclosed rubber seals.

Detailed assembly and installation instructions can be found in the separately enclosed installation instructions of the housing manufacturer.

### **Electrical connection**

Accident prevention It is absolutely essential to switch off the operating voltage before working on the measurement device!

The LEAKGUARD BASIC is pre-assembled with power cable and plug and ready for connection.

CAUTION! Both pipe connection clamps X3.3 and X4.3 must be connected to a pipe at two separate points, or one clamp must be connected to the flow pipe and one clamp to the return pipe.

#### **Terminal assignment**

X1.1 bis X1.3 ISO safety output contact

X2.1 to X2.3 Loop safety output contact

X3.1 to X3.3 Measurement loop channel 1 (a, b, pipe connection 1)

#### X4.1 to X4.3

Measurement loop channel 2 (a, b, pipe connection 2)

X5.1

N (neutral conductor)

#### X5.2

L (phase)

#### X6

RS232 interface (option)

X7

Ethernet interface

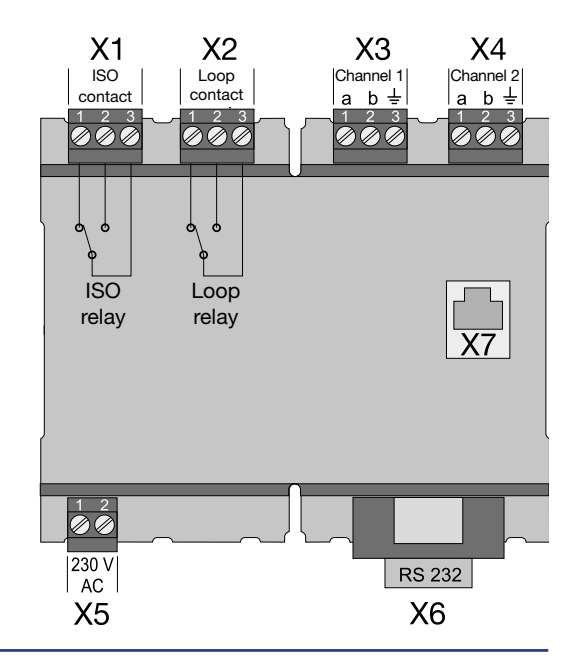

## **Function/Commissioning**

The LEAKGUARD BASIC is a measurement and monitoring device for insulation and loop resistance for detecting leaks in pipe systems and interruptions of the measurement loop.

Each device can cyclically monitor two measurement loops, e.g. the flow and return of a district heating pipe. When exceeding or falling below the freely adjustable resistance limit values, the red alarm LEDs are activated and the corresponding alarm relay is triggered for remote alarm.

The LEAKGUARD BASIC is equipped with a pipe connection monitoring system to detect an interruption of the pipe connection (earth).

The limit values for insulation and loop resistance are freely programmable via the Ethernet interface using a laptop or netbook. All settings are stored in an internal EEPROM memory so they are protected from loss.

The LEAKGUARD BASIC can be temporarily deactivated for certain service work on the pipelines.

## **Display and control field**

In the LEAKGUARD BASIC display and control field, you can

- Read off the values of the two insulation resistance measurement channels via the **ISO bar display LEDs**
- Read off the alarm states of the two insulation resistance measurement channels and interruptions of the pipe connection via the **ISO "error" LEDs**
- Read the alarm states of the two loop resistance measurement channels via the Loop "error" LEDs
- · Acknowledge alarm messages of the measurement channels
- Process limit values with a laptop or notebook via the Ethernet interface

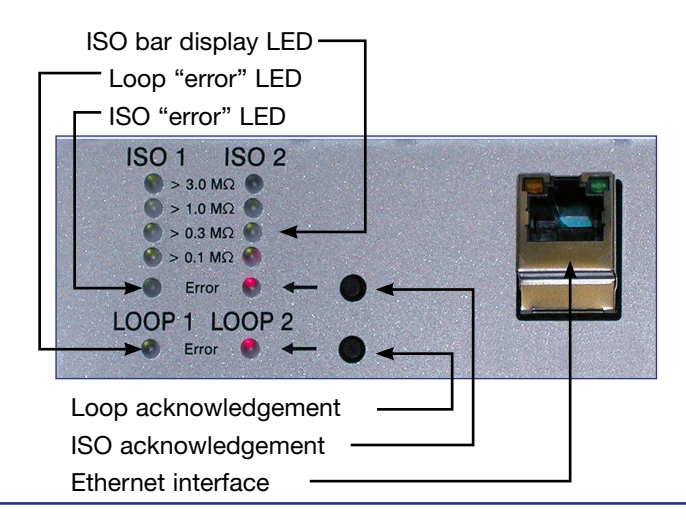

### Commissioning

After switching on the supply voltage, the LEAKGUARD BASIC is initialised and runs a self-test.

All LEDs light up, then the LEDs of the bar displays go out from top to bottom.

The LEAKGUARD BASIC automatically starts continuous measurements.

The first measurement results are displayed after about 30 seconds.

If the LEAKGUARD BASIC can be operated with the factory settings, commissioning is complete.

#### **LEAKGUARD BASIC factory settings**

- Insulation resistance limit values (ISO): Alarm signal when undershooting 0,5  $\ensuremath{\mathsf{M}\Omega}$
- Loop resistance limit values (Loop): Alarm signal when exceeding 12  $\mbox{k}\Omega$
- Measured value averaging: None
- · Alarm relay: Close, relay triggers with alarm
- Alarm relay trigger delay: None

## **LEAKGUARD BASIC** function

The LEAKGUARD BASIC measurement device works independently and must only be operated if there is an alarm.

It continuously measures the pipe connection resistance, the insulation resistance, then the loop resistance of measurement channel 1, then the same for measurement channel 2. An entire measurement cycle is completed in less than 1 minute.

#### Meaning of LEDs

- The "ISO 1" and "ISO 2" LEDs show the range of the current measured values:
   > 0.1 | > 0.3 | >1 | > 3 MΩ.
- 2. The **"ISO 1" and "ISO 2" error LEDs** change from **green** to **red** when the defined limit value is undercut. They flash **alternately** if the pipe connection is interrupted.

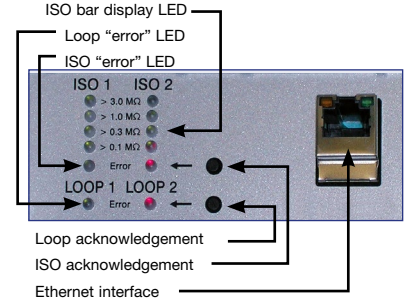

The **"ISO" alarm relay** changes its switching state to trigger the remote alarm.

 The "LOOP 1" and "LOOP 2" error LEDs change from green to red when the measurement loop has been interrupted and the defined limit value has been exceeded.

The **"LOOP" alarm relay** changes its switching state to trigger the remote alarm.

#### Alarm acknowledgement

To cancel remote alarms although a measured value is still in an alarm state, alarms can be acknowledged in the device.

To do so, press the acknowledgement button located to the right of the red LED. The alarm relay changes its switch status back to the idle state. The **red error LED** flashes.

The alarm acknowledgement can be cancelled by pressing the acknowledgement button again.

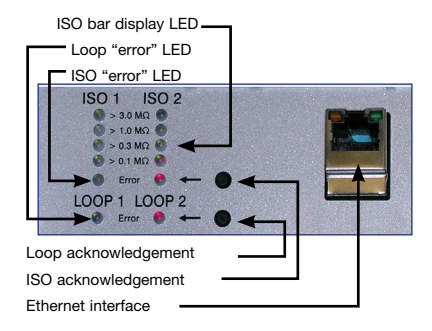

One acknowledgement button is responsible for both measurement channels.

The remote alarm becomes active

- When the measured value has been within the permissible range in the meantime and then again moves outside it
- When the measured values of the other measurement channel are outside the permissible range

## A fault message from the pipe connection monitoring system cannot be acknowledged as it is so serious that it must be rectified immediately.

#### Deactivating measurement for service purposes

If the measurements are to be deactivated for service purposes, one of the acknowledgement buttons must be pressed for at least 5 seconds. The two **green ISO "error" LEDs** flash.

Test leads a and b are then bridged internally with 10  $\Omega$ . A loop or insulation measurement can be performed from the end of the cable.

At the same time, a timer starts, which automatically reactivates the module after 12 hours.

Pressing and holding the same acknowledgement button again for at least 5 seconds reactivates the measurement.

#### Note:

When the measurement channel is deactivated, the measurement input is bridged with low-impedance so that the measurement loop can be measured manually at any point with "normal measurement voltage" (max. 100 V DC / 70 V AC).

#### Reset to factory settings

Reset to factory settings is necessary in particular if the network configuration of the LEAKGUARD BASIC has been changed in such a way that access to the configuration via the Ethernet interface (see page 10) is no longer possible. **Disconnect the network connection for this purpose!** 

Pressing both acknowledgement buttons simultaneously for 20 seconds until all LEDs light up briefly (see Commissioning, page 8) performs the reset.

CAUTION! This process is irreversible.

### **LEAKGUARD BASIC configuration**

To change the factory setting or to adjust the parameters later, a network-capable computer (laptop, notebook, netbook) with an Internet browser must be connected to the LEAKGUARD BASIC via the Ethernet interface.

#### Integration into a network in not permitted.

DHCP should be enabled in the network settings of the laptop used for easy access. Otherwise, the IP address of the laptop must start with 192.168.

Entering the URL "**192.168.0.2**" into the address line of the browser window calls up the LEAKGUARD BASIC start page.

| 192. | 168.02/GB/start.htm |
|------|---------------------|
|      | 192.                |

If this address cannot be called up, a reset of the LEAKGUARD BASIC can help (see page 10).

The **Overview** start page appears.

#### Menu

The following menu appears in the left menu bar:

| <ul> <li>Overview</li> </ul>         | General information on the LEAKGUARD BASIC.                                                                                                    |
|--------------------------------------|----------------------------------------------------------------------------------------------------|
| Measurements                         | Display of the measured values for both<br>measurement channels<br>Display of the relay states<br>Manual measured value storage<br>Circuit diagram for pin connection |
| History                              | Table of the daily and manually stored measured values Graphic measured value progression curve                                                                       |
| Settings                             | Configuration of limit values and relay states<br>Deactivation of a measurement channel<br>Display of the software version with revision status                       |
| <ul> <li>Network settings</li> </ul> | Configuration for network settings, access is<br>password-protected                                                                                                   |

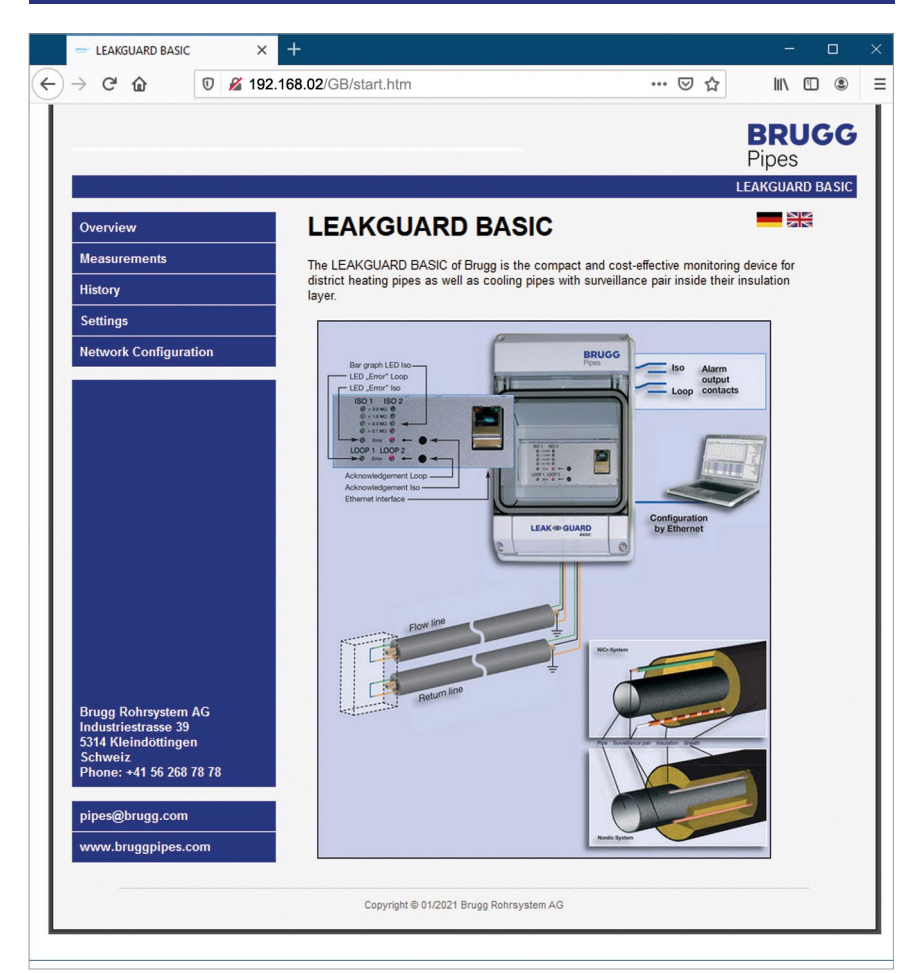

#### Measurements menu item

1. Display of the exact **measured values** for the insulation and loop resistances of both measuring channels

Measured values within the limits are highlighted in green. Measured values outside of the limits are highlighted in red.

# Display of the switching states of the alarm relay. Relays not contained in the alarm are highlighted in green. Relays contained in the alarm are highlighted in red.

- 3. Length display of the measuring section in m in the NiCr system
- 4. "Save to history" button.

Clicking this button adds the currently displayed measured value data set to the "History" table.

Adding this measured value data set does NOT interrupt the normal 24-hour measuring rhythm! The measured value data set is inserted in addition to the automatically measured values. In the measured value table ("History" menu item), it is marked with "Manual" in the last "Status" column.

5. Circuit diagram for pin connection

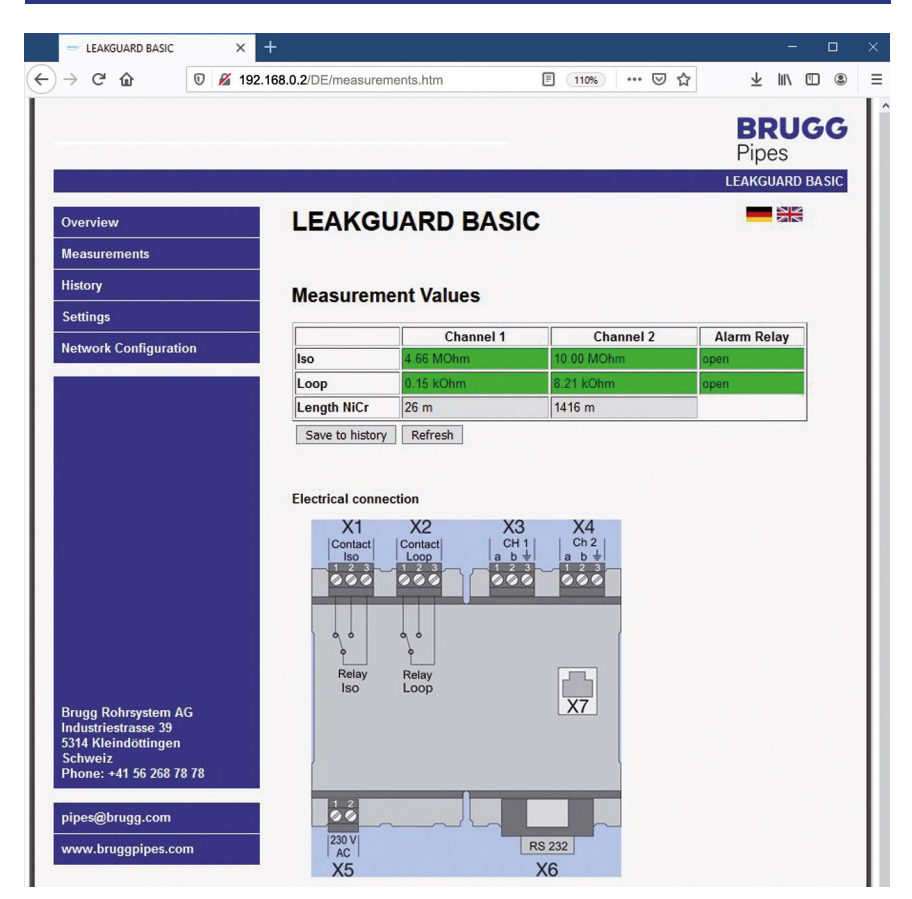

#### History menu item

The LEAKGUARD BASIC stores the current measured values once a day, 24 hours after the last measurement.

The list contains a maximum of 30 entries, with the most recent entry at the top. If the number of entries exceeds the maximum of 30, the oldest entry is over-written.

Measured values shown in red indicate an alarm status.

The status of the measurement is displayed in the last column of the table:

- Clear = No measured value available. The "Clear history" button below the table has been pressed.
- Reset = This is the first measured value after a restart, power failure or other technical fault. The duration of a failure is not documented.
- Auto = Automatically recorded measured value in 24h rhythm.
- Manual = This measurement was triggered manually in the "Measurements" menu item. The measured value is outside the 24h rhythm.

| verview               | LEAKGL | JARD B       | ASIC I    | History    |           |          |
|-----------------------|--------|--------------|-----------|------------|-----------|----------|
| easurements           | Table  | Carabia      | -         |            |           |          |
|                       | Table  | Graphic      | _         |            |           |          |
| story                 | Cha    | nnel 1 Iso   | oop Ch1   | Iso Ch2    | Loop Ch2  | Status   |
| ettings               | Cha    | nnel 1 Loop  | 1.15 kOhm | 10.00 MOhm | 8.21 kOhm | Manual   |
|                       | Cha    | nnel 2 Iso   | 1.15 kOhm | 10.00 MOhm | 8.21 kOhm | Manual   |
| etwork Configuration  | Cha    | nnol 2   000 | 1.15 kOhm | 10.00 MOhm | 8.21 kOhm | Manual   |
|                       |        | nnei 2 Loop  | J.15 kOhm | 10.00 MOhm | 8.21 kOhm | Manual   |
|                       | 5.     | 4.66 MOhm    | 0.15 kOhm | 10.00 MOhm | 8.21 kOhm | Manual   |
|                       | 6.     | 4.66 MOhm    | 0.15 kOhm | 0.01 MOhm  | 8.21 kOhm | Manual   |
|                       | 7.     | 4.66 MOhm    | 0.15 kOhm | 0.01 MOhm  | 8.21 kOhm | Manual   |
|                       | 8.     | 4.66 MOhm    | 0.15 kOhm | 0.01 MOhm  | 8.21 kOhm | Manual   |
|                       | 9.     | 4.66 MOhm    | 0.15 kOhm | 0.01 MOhm  | 8.21 kOhm | Manual   |
|                       | 10.    | 4.66 MOhm    | 0.15 kOhm | 0.10 MOhm  | 8.21 kOhm | Manual   |
|                       | 11.    | 4.66 MOhm    | 0.15 kOhm | 0.80 MOhm  | 8.20 kOhm | Manual   |
|                       | 12.    | 4.66 MOhm    | 0.15 kOhm | 2.00 MOhm  | 8.21 kOhm | Manual   |
|                       | 13.    | 4.66 MOhm    | 0.15 kOhm | 4.02 MOhm  | 8.21 kOhm | Manual   |
|                       | 14.    | 4.66 MOhm    | 0.15 kOhm | 5.67 MOhm  | 8.20 kOhm | Manual   |
|                       | 15.    | 4.66 MOhm    | 0.15 kOhm | 7.35 MOhm  | 8.21 kOhm | Manual   |
|                       | 16.    | 4.66 MOhm    | 0.15 kOhm | 8.02 MOhm  | 8.21 kOhm | Manual   |
|                       | 17.    | 4.66 MOhm    | 0.15 kOhm | 8.72 MOhm  | 8.21 kOhm | Manual   |
|                       | 18.    | 4.66 MOhm    | 0.15 kOhm | 9.23 MOhm  | 8.20 kOhm | Manual   |
|                       | 19.    | 4.66 MOhm    | 0.15 kOhm | 10.00 MOhm | 8.21 kOhm | Manual   |
|                       | 20.    | 4.66 MOhm    | 0.15 kOhm | 10.00 MOhm | 8.21 kOhm | Manual   |
| ugg Rohrsystem AG     | 21.    | 4.66 MOhm    | 0.15 kOhm | 10.00 MOhm | 8.21 kOhm | Manual   |
| lustriestrasse 39     | 22.    | 4.66 MOhm    | 0.15 kOhm | 10.00 MOhm | 8.21 kOhm | Manual   |
| 14 Kleindöttingen     | 23.    | 4.66 MOhm    | 0.15 kOhm | 10.00 MOhm | 8.21 kOhm | Manual   |
| one: +41 56 268 78 78 | 24.    | 4.66 MOhm    | 0.15 kOhm | 10.00 MOhm | 8.21 kOhm | Manual   |
|                       | 25.    | 4.66 MOhm    | 0.15 kOhm | 10.00 MOhm | 8.21 kOhm | Manual   |
|                       | 26.    | 4.66 MOhm    | 0.15 KOhm | 10.00 MOhm | 0.21 KOhm | Manual   |
| bes@brugg.com         | 27.    | 4.66 MOhm    | 0.15 KOhm | 10.00 MOhm | 0.21 KOhm | Manual   |
| ww.bruggpipes.com     | 28.    | 4.66 MOhm    | 0.15 KOhm | 10.00 MOhm | 0.21 KOhm | Manual   |
|                       | 29.    | 4.00 MOnm    | 0.15 KOnm | 10.00 MOnm | 0.21 KOnm | ivianual |

In addition to the tabular display of the stored measured values, a graphical display, separated by measurement channels, is also possible.

The "Graphic" button above the table must be pressed and the desired measurement channel selected for this purpose. Clicking the "Table" button causes the display to return to tabular view.

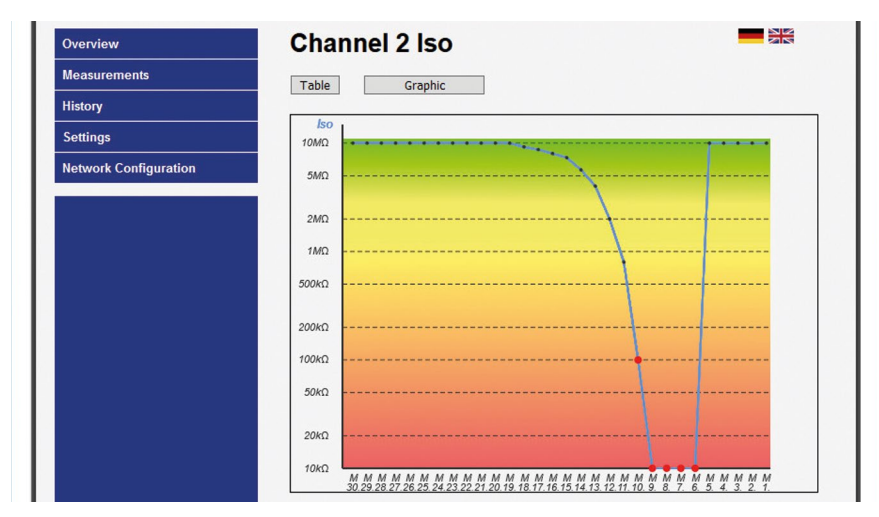

#### ISO measured value curve in $M\Omega$

| Overview              | Channel 2 Loop                               |
|-----------------------|----------------------------------------------|
| Measurements          | Table Graphic                                |
| History               |                                              |
| Settings              | <u>Loop</u><br>20κΩ                          |
| Network Configuration | 18κΩ                                         |
|                       | 16κΩ                                         |
|                       | 14kΩ                                         |
|                       | 12kΩ                                         |
|                       | 10kΩ                                         |
|                       | 8kΩ -                                        |
|                       | 6kΩ                                          |
|                       | 4kΩ                                          |
|                       | 2kΩ                                          |
|                       | 0k0<br>M M M M M M M M M M M M M M M M M M M |

#### Loop measured value in $k\boldsymbol{\Omega}$

The oldest measured value is on the left, the youngest (1.) on the right.

#### Red measured value points • have an alarm status

Status identification below the ordinal number of the measured value: A = Auto M = Manual R = ResetDeleted (cleared) entries are not displayed.

#### Settings menu item

- 1. Display of the software version with revision status
- 2. Definition of **limit values** and **measurement channel activation**. The permissible values are indicated behind the entry fields.

#### Values of measurement channels 1 and 2

| Deactivate:          | Checkbox for deactivating a measurement channel.<br><b>Empty checkbox</b> = The measurement channel is<br><b>active</b> .<br>If, for example, only 1 measuring section is connected<br>or a measuring section is to be deactivated for main-<br>tenance reasons, this can be entered by checking the<br>checkbox.<br><b>Only 1 measurement channel can be deactivated.</b> |  |  |
|----------------------|----------------------------------------------------------------------------------------------------|--|--|
| ISO alarm value:     | Entry of the insulation resistance limit value below which the alarm is triggered. ( <b>Decimal commas must be entered as full stops!</b> Example: $1.00 \text{ M}\Omega$ )                                                                                                    |  |  |
| ISO filter value:    | Entry of the number of insulation resistance meas-<br>urements from which an average value is to be cal-<br>culated.<br>The formation of an average value prevents the<br>alarm from being triggered by isolated incorrect<br>measurements.<br>Permissible: 1 16                                                                                                    |  |  |
| Loop alarm value:    | Entry of the insulation loop limit value above which the alarm is triggered. (Decimal commas must be entered as full stops! Example: $5.00 \text{ k}\Omega$ )                                                                                                    |  |  |
| Loop filter value:   | Entry of the number of loop resistance measurements<br>from which an average value is to be calculated.<br>The formation of an average value prevents the alarm<br>from being triggered by isolated incorrect measure-<br>ments.<br>Permissible: 1 16                                                                                                    |  |  |
| Alarm relay settings |                                                                                                    |  |  |
| • ISO relay:         | Entry of the alarm position of the insulation alarm relay.<br>Permissible: $0 = close$ (relay triggers with alarm),<br>1 = open (relay deactivates with alarm)                                                                                                    |  |  |
| • Loop relay:        | Entry of the alarm position of the loop alarm relay.<br>Permissible: $0 = close$ (relay triggers with alarm),<br>1 = open (relay deactivates with alarm)                                                                                                    |  |  |

| • ISO alarm delay: | Enter the time delay that the loop resistance alarm<br>relay waits until it triggers.<br>The setting of a time delay prevents the alarm from<br>being triggered by brief incorrect measurements.<br>Permissible: 0999 min. |
|--------------------|----------------------------------------------------------------------------------------------------|
| Loop alarm delay:  | Enter the time delay that the isolation alarm relay<br>waits until it trips.<br>The setting of a time delay prevents the alarm from<br>being triggered by brief incorrect measurements.<br>Permissible: 0999 min.          |

#### The changed values must be saved by clicking the "Save settings" button.

|                                                           |                                 |                     |                  | LEAKGUARD BASIC |
|-----------------------------------------------------------|---------------------------------|---------------------|------------------|-----------------|
| Overview                                                  | LEAKGUARD                       | BASIC               |                  |                 |
| Measurements                                              | Software Version: V1.01         |                     |                  |                 |
| History                                                   | Settings                        |                     |                  |                 |
| Settings                                                  | Jettings                        |                     |                  |                 |
| -<br>Network Configuration                                | This page allows the configurat | ion of the module's | system settings. |                 |
| network configuration                                     | Enter the new settings for the  | nodule below:       |                  |                 |
|                                                           | Channel 1 :                     |                     |                  |                 |
|                                                           | Disable :                       |                     |                  |                 |
|                                                           | Alarm Value Iso :               | 0.50                | 0 9.90 MOhm      |                 |
|                                                           | Filter Value Iso :              | 1                   | 116              |                 |
|                                                           | Alarm Value Loop :              | 12.00               | 0 19.90 kOhm     |                 |
|                                                           | Filter Value Loop :             | 1                   | 116              |                 |
|                                                           | Channel 2                       |                     |                  |                 |
|                                                           | <u>Channel 2 :</u>              |                     |                  |                 |
|                                                           | Disable :                       |                     |                  |                 |
|                                                           | Alarm Value Iso :               | 0.50                | 0 9.90 MOhm      |                 |
|                                                           | Filter Value Iso :              | 1                   | 116              |                 |
|                                                           | Alarm Value Loop :              | 12.00               | 0 19.90 kOhm     |                 |
| Brugg Rohrsystem AG<br>Industriestrasse 39                | Filter Value Loop :             | 1                   | 116              |                 |
| 5314 Kleindöttingen<br>Schweiz<br>Phone: +41 56 268 78 78 | <u>Alarm Relay :</u>            |                     |                  |                 |
|                                                           | Relay Mode Iso :                | 0                   | 0=close,1=open   |                 |
| pipes@brugg.com                                           | Relay Mode Loop :               | 0                   | 0=close,1=open   |                 |
| www.bruggpipes.com                                        | Alarm Delay Iso :               | 0                   | 0999 min.        |                 |
| www.bruggpipes.com                                        | Alarm Delay Iso :               | 0                   | 0999 min.        |                 |
|                                                           | Alarm Delay Loop :              | 0                   | 0999 min.        |                 |

#### Network setting menu item

Important!

The network settings can be changed here.

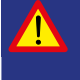

Network settings should only be made in close cooperation with the network administrator to avoid network errors.

## Access to the network setting is password-protected.

User: http Password: http

| 0          | password. The site says: "Protected" |
|------------|--------------------------------------|
| Jser Name: | http                                 |
| Password:  | ••••                                 |
|            | OK Cancel                            |

#### Description

- MAC address:
- · Host name:
- Activating DHCP server:

- IP address:
- · Gateway:
- · Subnet mask:

Name for the LEAKGUARD BASIC in the network can be freely edited.

The **MAC address** (unique product identification) of the LEAKGUARD BASIC cannot be edited

The **Dynamic Host Configuration Protocol** checkbox (DHCP) allows assignment of the network configuration to clients by the integrated server. This setting is enabled at the factory to allow easy initial login for configuration purposes. If you are using a laptop, DHCP should be enabled in the network settings.

**IP** address for the LEAKGUARD BASIC in the network can be freely edited. The IP address must not overlap with IP addresses already existing in the network. Factory setting: 192.168.0.2

The **IP** address of the gateway (access device to the network) can be freely edited.

Subnet mask address for the LEAKGUARD BASIC in the network can be freely edited. The subnet mask specifies at which bit the address must be split. The bits (network part) masked by the net mask or named by the prefix length are identical for all hosts (computers) of a sub-network.

| verview              | LEAKG              | JARD BASIC                                               |             |
|----------------------|--------------------|----------------------------------------------------------|-------------|
| easurements          | Network C          | onfiguration                                             |             |
| itory                | Network C          | omgulation                                               |             |
| ttinas               | This page allows t | the configuration of the module's network settings.      |             |
| twork Configuration  | CAUTION: Inc       | correct settings may cause the module to lose network co | nnectivity. |
| etwork configuration | Enter the new set  | tings for the module below:                              |             |
|                      |                    |                                                          |             |
|                      | MAC Address:       | D8:80:39:01:21:14                                        |             |
|                      | Host Name:         | LEAKGUARD                                                |             |
|                      |                    | Enable DHCP Server                                       |             |
|                      | IP Address:        | 192.168.0.2                                              |             |
|                      | Gateway:           | 192.168.0.1                                              |             |
|                      | Subnet Mask:       | 255.255.255.0                                            |             |
|                      | Save Config        |                                                          |             |

The changed values must be saved by clicking the "Save settings" button.

The configuration is completed, the LEAKGUARD BASIC reboots, all LEDs light up. Then the LEDs of the bar displays go out from top to bottom and the LEAKGUARD BASIC is ready for operation.

#### Reset to factory settings

Reset to factory settings is necessary in particular if the network configuration of the LEAKGUARD BASIC has been changed in such a way that access to the configuration via the Ethernet interface (see page 10) is no longer possible. **Disconnect the network connection for this purpose!** 

Pressing both acknowledgement buttons simultaneously for 20 seconds until all LEDs light up briefly (see Commissioning, page 8) performs the reset.

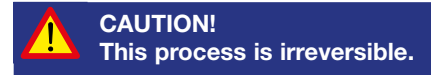

## BRUGG Pipes

BRUGG Rohrsystem AG Industriestrasse 39

CH-5314 Kleindöttingen Tel. +41 (0) 56 268 78 78

pipes@brugg.com

bruggpipes.com

# ()

## **EU Declaration of Conformity**

We declare in sole responsibility that the product

Brand: Type: BRUGG Pipes LEAKGUARD BASIC

to which this declaration refers complies with the relevant basic health and safety provisions of the following EU directives:

| 2014/35/EU | Low Voltage Directive                |
|------------|--------------------------------------|
| 2014/30/EU | <b>Electromagnetic Compatibility</b> |
| 2011/65/EU | RoHS-II                              |

The following standard(s) and/or technical specification(s) were used for proper implementation of the safety and health requirements specified in the EU Directives:

| EN 61010-1 | Safety requirements for electrical<br>equipment for measurement, con-<br>trol, and laboratory use, general<br>requirements |
|------------|----------------------------------------------------------------------------------------------------|
| EN 61326-1 | Electrical equipment for measure-<br>ment, control and laboratory use -<br>EMC requirements (class B)                      |

Kleindöttingen, 21/9/2020

Ø

Management

BA 076344.000/Rev. 00